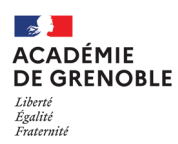

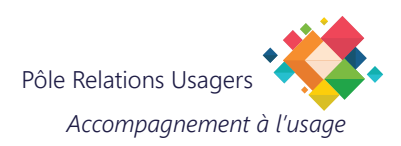

## CALENDRIER ACADEMIQUE SUR MAC-OSX

Ouvrez "Calendrier".

- \Lambda Allez dans "Réglages".
- B Cliquez sur le " + ".

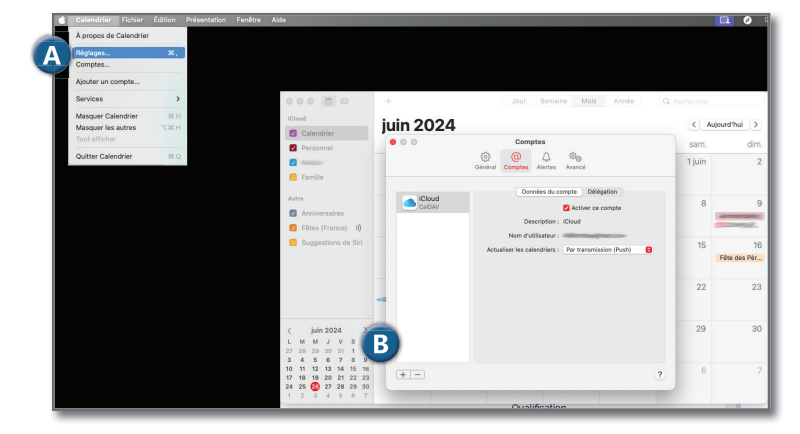

- Choisissez un fournisseur de compte Calendrier... iCloud Microsoft Exchange Google<sup>-</sup> yahoo! Aol. Choisir "Autre compte CalDAV..." Autre compte CalDAV.. D Cliquez sur "Continuer" ? Annuler 🕒 Choisir "Avancé" dans le "Type de compte". Ajouter un compte CalDAV 🕒 Renseignez votre identifiant académique. 🔳 Type de compte : 🛛 Avancé ٢ F Nom de l'utilisateur : jcesar G Renseignez votre mot de passe académique. G Mot de passe : ••••••••••• \rm Dans "Adresse du serveur". Adresse du serveur : https://webmail.ac-grenoble.fr Renseignez : Chemin du serveur : /cal/dav/principals/ Prénom.Nom@ac-gr https://webmail.ac-grenoble.fr/ Port : 443 Utiliser SSL Utiliser Kerberos v5 pour l'auth. Dans "Chemin du serveur". Renseignez : /cal/dav/principals/adresse.email@ac-Annuler Se connecte grenoble.fr/calendar/ Ne pas oublier de mettre le / final 🕖 Dans "Port" renseignez "443".
- K Cliquez sur "Se connecter".

Le compte est créé et est nommé : webmail.ac-grenoble.fr.

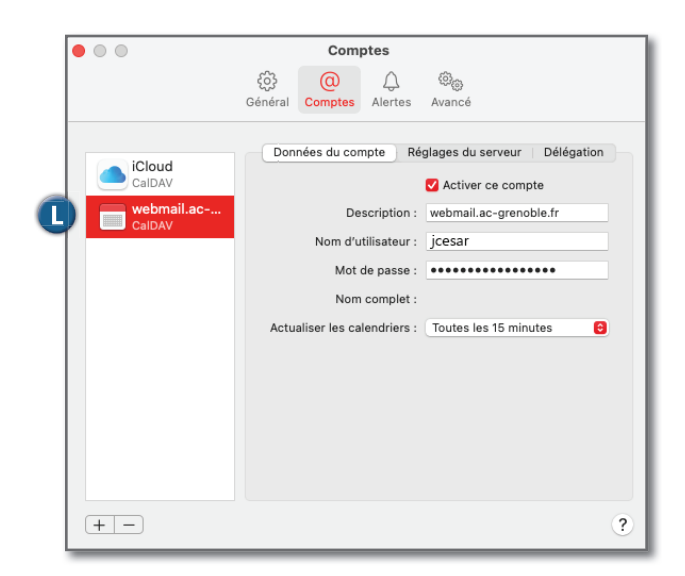

😡 Calendrier académique à votre nom.

|                                                                                                    | +                | Jour Semain | ne Mois |    | Ann            | ee       |          | C        | Re Re    | chercher        |
|----------------------------------------------------------------------------------------------------|------------------|-------------|---------|----|----------------|----------|----------|----------|----------|-----------------|
| iCloud Calendrier                                                                                                    | 26 juin 2024     |             |         |    | м              |          |          | V        | 0        | < Aujourd'hui > |
| Personnel                                                                                                    | mercredi         |             |         | 27 | 28             | 29       | 30       | 31       | 1        | 2               |
|                                                                                                    | toute la journée |             |         | 3  | 4              | 5        | 6        | 7        | 8        | 9               |
| 🗹 Famille                                                                                                    | 08:00            |             |         | 10 | 11<br>18<br>25 | 12<br>19 | 13<br>20 | 14<br>21 | 15<br>22 | 16<br>23        |
| webmail.ac-grenoble.fr                                                                                                    | 09:00            |             |         | 1  | 2              | 3        | 4        | 5        | 6        | 7               |
| 🗹 Nom Prénom                                                                                                    | 10:00            |             |         |    |                |          |          |          |          |                 |
| Autre                                                                                                    |                  |             |         |    |                |          |          |          |          |                 |
| Anniversaires                                                                                                    |                  |             |         |    | Auc            | מעוי     | óv       |          | me       | ant sélectionné |
| Fêtes (France) ))     Suggestions de Siri                                                                                                    | 13:00            |             |         |    | Auc            | Jun      | ev       |          |          |                 |
|                                                                                                    | 14:00            |             |         |    |                |          |          |          |          |                 |
|                                                                                                    | 14:31 ●          |             | -       |    |                |          |          |          |          |                 |
|                                                                                                    |                  |             |         |    |                |          |          |          |          |                 |
| < juin 2024 >                                                                                                    | 16:00            |             |         |    |                |          |          |          |          |                 |
| LMMJVSD                                                                                                    |                  |             |         |    |                |          |          |          |          |                 |
| 27 28 29 30 31 1 2                                                                                                    |                  |             |         |    |                |          |          |          |          |                 |
| 3         4         5         6         7         8         9           10         11         12         13         14         15         16           17         10         10         20         21         22         23 | 18:00            |             |         |    |                |          |          |          |          |                 |
| 24 25 20 27 28 29 30<br>1 2 3 4 5 6 7                                                                                                    | 19:00            |             |         |    |                |          |          |          |          |                 |